## INEIGHT®

# InEight Estimate Benchmarking with Data from InEight Control Supplement guide to Benchmarking

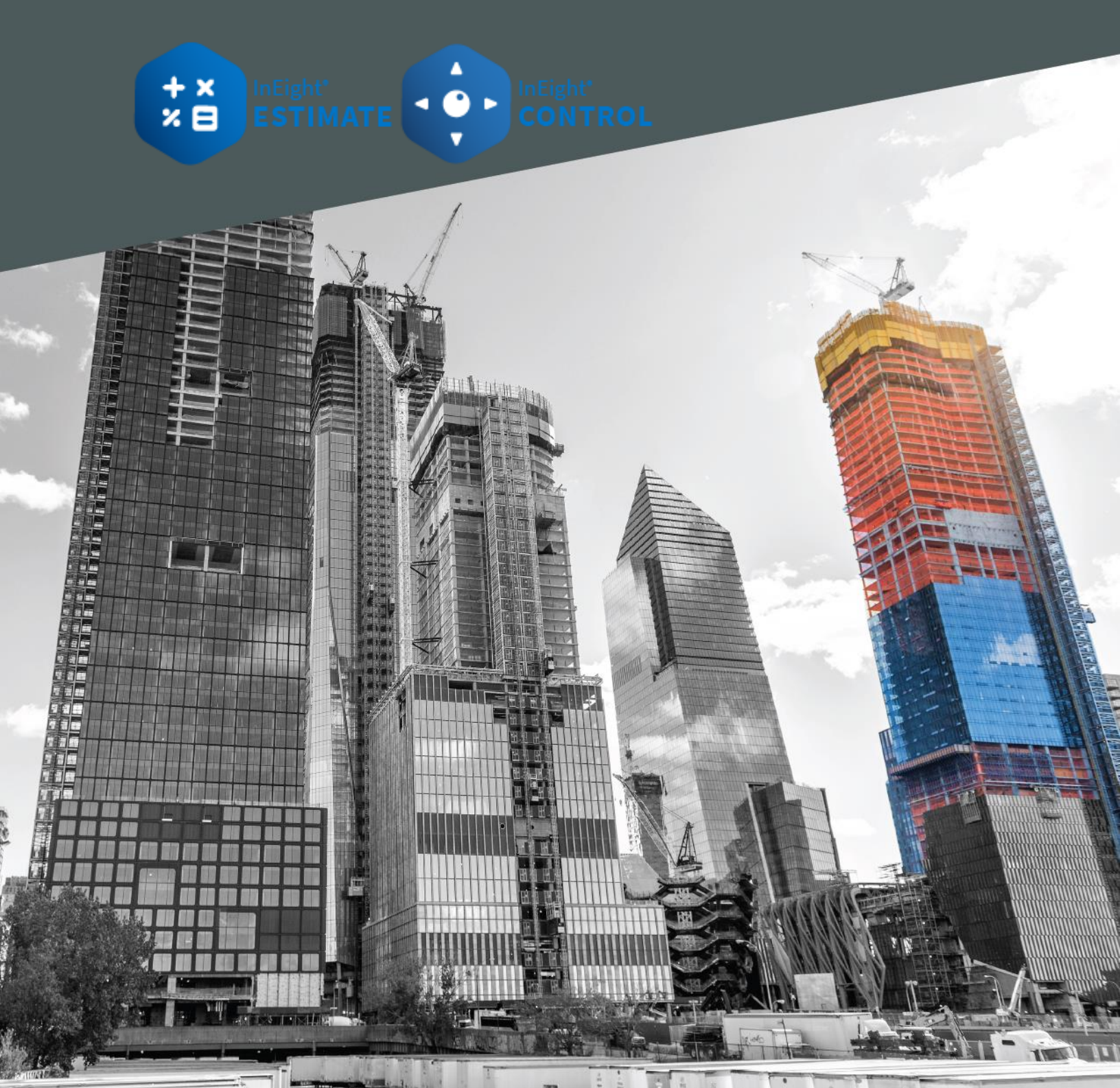

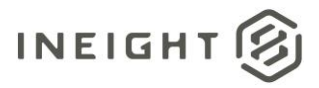

## Changelog

This changelog contains only significant or other notable changes to the document revision. Editorial or minor changes that do not affect the context of the document are not included in the changelog.

| Rev | Date         | Description         |
|-----|--------------|---------------------|
| 1.0 | 11-June-2022 | Initial publication |
| 1.1 | 12/22/2022   | Revised by AC       |

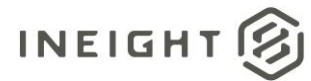

## Contents

| Benchmarking Actual Costs from InEight Control | 4  |
|------------------------------------------------|----|
| Benchmarking and Unit Costs                    | 4  |
| Subordinate Cost Items                         | 4  |
| Superior Cost Item As-built quantities         | 5  |
| Setting up Benchmarking from InEight Control   | 6  |
| Benchmark using data from Control              | 10 |

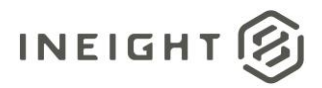

## **Benchmarking Actual Costs from InEight Control**

Benchmarking is the process of leveraging a company's past experiences to provide a level of assurance that any scope of work being estimated is either within an acceptable range of confidence or identifies a unit cost or productivity rate exceeding an acceptable value. Estimate can benchmark using asestimated or as-built data. For users of Control, Estimate can pull as-built data points directly from Control, so estimators can more easily leverage information on productivity rates and unit costs achieved on past projects.

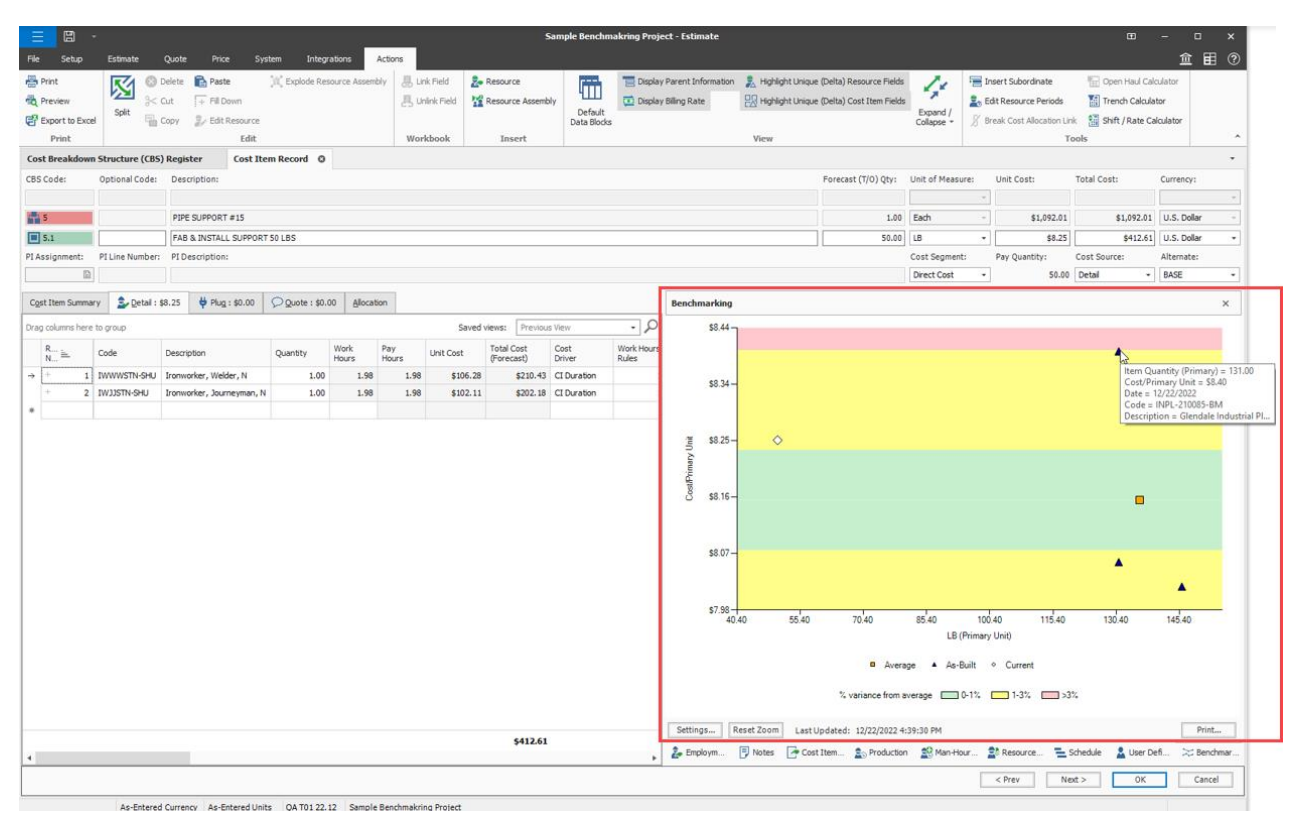

#### **Benchmarking and Unit Costs**

When benchmarking on as-built data from Control, cost items must have both actual cost and quantities claimed. Estimate uses unit costs for benchmark data points. Data points for Control cost items that incur costs with no quantities, or quantities claimed with no corresponding actual costs, have a unit cost of zero and cannot be benchmarked.

#### **Subordinate Cost Items**

In Control, you should claim both costs and quantities at the lowest benchmark level you intend to use, so the cost items produce benchmarkable unit rates. Benchmark data points are generated for both subordinate and superior cost items in Control, and actual costs and man-hours automatically roll up to the superior cost items.

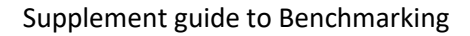

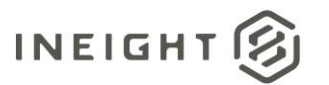

| CB           | S              | ACS  |   | PAY ITEMS               | CHANGE REGIST                 | ER AUD                   | IT LOG                   |                                  |
|--------------|----------------|------|---|-------------------------|-------------------------------|--------------------------|--------------------------|----------------------------------|
|              |                |      |   |                         |                               |                          |                          | <b></b>                          |
| Task details | < •••• >       |      | : | Actuals 12/22/20        | 022 to 12/28/2022             | 5                        | < ••• >                  |                                  |
| Resources    | Forecast (T/O) | UoM  | Ŧ | Actual qty (to<br>date) | Actual unit<br>cost (to date) | Actual cost (to<br>date) | Actual MHrs<br>(to date) | Actual<br>MHrs/unit (to<br>date) |
|              | 1.00           | Each |   | 1.00                    | \$ 1,254.00                   | \$ 1,254.00              | 12.26                    | 12.26                            |
| 2            | 50.00          | Lb   |   | 50.00                   | \$ 8.50                       | \$ 425.00                | 4.00                     | 0.08                             |
| 1            | 4.00           | Ft   |   | 4.00                    | \$131.25                      | \$ 525.00                | 5.00                     | 1.25                             |

#### **Superior Cost Item As-built quantities**

As-built quantities for superior cost items are automatically calculated based on the percent complete of the subordinate cost items. If actual costs and quantities are being claimed on the subordinate cost items, no option is available to claim quantities on the superior cost item. The image below shows the Allow as-built option is unavailable for a superior cost item where claiming of both actual costs and quantities is being done on subordinate cost items.

| ≡             | ଜ          | Oakview Facility Improveme | ents   INPL-2_ / Control / Workspaces               |                |                             |                        |                         |                                |               |       | QA                | T01 22.12       | 0                    | <b>P</b> ( | 3     |      |
|---------------|------------|----------------------------|-----------------------------------------------------|----------------|-----------------------------|------------------------|-------------------------|--------------------------------|---------------|-------|-------------------|-----------------|----------------------|------------|-------|------|
|               |            |                            | CBS                                                 | ACS            | PA                          | AY ITEMS (             | HANGE REGISTER          | AUDIT LOG                      |               |       |                   | View :          | Unsaved (Be          | enchmari   | (AC)) | •    |
| A             | tions      | • 🕑 🗹 (                    | 8                                                   |                |                             |                        |                         |                                |               | 5     | \$                | Π,              | C7                   |            | ‡≣    | Q    |
| •             | Tael       | /0                         | :                                                   | A 19/22/2022 t | 12/22/202                   | 1027                   |                         |                                |               |       |                   |                 |                      |            |       | ×    |
|               |            |                            | Description -                                       | Actual qty (to | Actual unit<br>cost (to dat | PS# 15 FOUNDATION      | DETAILS                 | ATTRIBUTES                     | COST CATEG    | ORIES |                   | CURREN'<br>RESC | T ESTIMATE<br>DURCES |            |       |      |
|               |            | v 5                        | PS#15 FOUNDATION                                    | 0.00           |                             | Forecast T/O qty       | UoM                     | CE unit cost                   | CE total cost |       | CBS po            | sition          |                      |            |       |      |
| <u> </u>      |            | 5.1                        | W CUT CONCRETE                                      | 20.00          |                             | 1.00                   | Each                    | \$ 2,671.33                    | \$ 2,671.33   |       | 5                 |                 |                      |            |       |      |
| $J_z^{\rm A}$ |            | 5.2                        | DEMO CONCRETE                                       | 0.25           | ş                           | Last changed on        | Last changed by         |                                |               |       |                   |                 |                      |            |       |      |
|               |            | 5.3                        | TRANSPORT CONDECTE TO #1 WATER BASIN                | 0.25           |                             | 12/22/2022 04:10 PM    | InEight Service Account |                                |               |       |                   |                 |                      |            |       |      |
|               |            | 5.4                        | HAND EXCAVATE                                       | 0.25           |                             | Description            |                         | Account code                   |               |       | • Cost            | source          |                      |            |       |      |
|               |            | 5.5                        | TRANSPORT SOIL TO HILL ST.                          | 0.00           |                             | PS# 15 FOUNDATION      | 4                       |                                |               |       | Deta              | I               |                      |            |       | •    |
|               |            | 5.6                        | FORMWORK (COMBINED FABRICATION, INSTALLATION AND RE | 0.00           |                             | Forecast T/O qty       |                         | • UoM                          |               |       | 0 Li              | ve forecast     | t method             |            |       |      |
|               |            | 5.7                        | INSTALL REBAR                                       | 0.00           |                             |                        | 1.00                    | Each                           |               | •     | Rollu             | p               |                      |            |       | •    |
|               |            | 5.8                        | EPOXY DOWELS WITH INSPECTION                        | 0.00           |                             | CE total cost          |                         | CE unit cost                   |               |       | Avera             | ge perform      | nance settin         | gs         |       | -    |
|               |            | 5.9                        | PLACE CONCRETE                                      | 0.00           |                             | 0 2,011.00             |                         | 0 2,011.00                     |               |       |                   |                 |                      |            |       | ÷    |
|               |            | 5.10                       | FINISH CONCRETE                                     | 0.00           |                             | CE total MHrs<br>28.95 |                         | CE total equipment Hrs<br>0.00 |               |       | CE lab<br>\$ 92.1 | or cost/M<br>16 | Hrs                  |            |       |      |
|               |            | <b>√</b> 6                 | PS# 30 FOUNDATION                                   | 0.00           |                             | CE MHr/Linit           |                         | CE Units/MHrs                  |               |       | + Cost            | segment         |                      |            |       |      |
|               |            | ~ 7                        | PS# 34 FOUNDATION                                   | 0.00           |                             | 28.95                  |                         | 0.03                           |               |       | Direc             | t Cost          |                      |            |       | •    |
|               |            | <b>∨</b> 8                 | PS# 31 FOUNDATION                                   | 0.00           |                             | Allow as-built         |                         | Pay item assignment            |               |       | • Curr            | ency            |                      |            |       |      |
|               |            | <b>∨</b> 9                 | SUPPORT CRAFTS                                      | 0.00           |                             | None                   | -                       |                                |               |       | USD               | s               |                      |            |       | •    |
|               |            | ✓ 10                       | MATERIALS INCLUDES TAX 9.50% & 6% MARK UP           | 0.00           |                             | None                   | Đ                       | Quantity driver                |               |       |                   | 8S contrib      | bute qty             |            |       |      |
|               |            | ✓ 11                       | EQUIPMENT INCLUDES TAX 9.50%, 6% MARK UP & 25% FUEL | 0.00           |                             | Quantities             |                         | Superior CI                    |               | •     |                   |                 |                      |            |       |      |
|               |            | ✓ 12                       | INDIRECT COSTS                                      | 0.00           |                             | Costs                  |                         |                                |               |       |                   |                 |                      |            |       |      |
|               | Subtot     | als 45 (1 rows selected)   |                                                     |                |                             |                        |                         |                                |               |       |                   |                 |                      |            |       |      |
|               | _          |                            |                                                     |                |                             |                        |                         |                                |               |       |                   |                 |                      |            |       | _    |
| <b>Q</b> 20   | 22 InEight | Inc. Privacy Statement     | Terms & Conditions v 22.12                          |                |                             |                        |                         |                                |               |       |                   |                 |                      |            | INEI  | ант® |

If a superior cost item quantity is not being calculated, then no unit cost can be calculated and no benchmarkable data point can be sent to Estimate. This can be the result of the items budget not being set. To resolve this issue, ensure the budget is locked for the cost items in question.

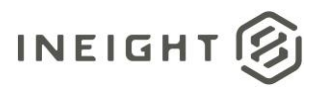

|                |                 |              |           |           |                 |             | CBS       |         |         |           | ACS      |                |          |              | PAY ITEM     |
|----------------|-----------------|--------------|-----------|-----------|-----------------|-------------|-----------|---------|---------|-----------|----------|----------------|----------|--------------|--------------|
|                | Actions -       | (+)          |           | $\otimes$ |                 |             |           |         |         |           |          |                |          |              |              |
| T              | Global forecast | method       |           |           |                 |             |           | •       | Tas     | sk deta   | ails     | <              | ••••     | >            |              |
| _              | Set forecast m  | ethod        |           |           | Ŧ               | Descripti   | on        | -       | Reso    | ources    | -        | Forecas<br>qty | t (T/O)  | Ŧ            | UoM          |
|                | Time phased fo  | precasting   |           |           |                 | PIPE SUF    | PORT #1   | 5       |         |           |          |                |          | 1.00         | Each         |
|                | Claim multiple  | CBS quantiti | es        |           | FAB & INSTALL S |             |           | 2       |         |           |          |                | 50.00    | Lb           |              |
| _              | Budget move a   | nd contract  | adjustmer | nt 🕨      |                 | 3/16" FIL   | LET WEL   |         | 1       |           |          |                |          | 4.00         | Ft           |
| ↓ <sup>A</sup> | Lock/unlock bu  | ıdget        |           | •         | Loc             | k budget    |           |         |         |           |          |                |          | 4.00<br>4.00 | Each<br>Each |
|                | Add required co | ost items    |           |           | Loc             |             |           | Lock    | current | and origi | nal budg | et values fo   | or selec | ted cos      | t items      |
|                | Supo            |              |           |           | Uni             | ock budget  |           |         |         |           |          |                |          | 1.00         | Each         |
|                | Sync            | Sync         |           |           |                 | k project b | udget and | l price |         |           |          |                |          | 26.00        | Lb           |
|                | Reverse estima  | •            |           | .,        |                 |             |           |         |         |           |          | 1.00           | Ft       |              |              |
|                | U               | 2.3          |           |           |                 | DRILL 5/    | 8" 4 EA.  |         | 1       |           |          |                |          | 4.00         | Each         |

The cost item's quantity is now derived based on Control's quantity roll up calculation settings and a unit cost is automatically calculated.

| CE           | 3S             | ACS  |   | PAY ITEMS        | CHANGE REGIST     | ER AUD                   | NT LOG                   |                                  |
|--------------|----------------|------|---|------------------|-------------------|--------------------------|--------------------------|----------------------------------|
|              |                |      |   |                  |                   |                          |                          | <b></b>                          |
| Task details | < •••• >       |      | : | Actuals 12/22/20 | 022 to 12/28/2022 | ۳<br>۲                   | < ••• >                  | _                                |
| Resources 🚽  | Forecast (T/O) | UoM  |   | Actual qty (to   | Actual unit       | Actual cost (to<br>date) | Actual MHrs<br>(to date) | Actual<br>MHrs/unit (to<br>date) |
|              | 1.00           | Each |   | 1.00             | \$ 1,254.00       | \$ 1,254.00              | 12.26                    | 12.26                            |
| 2            | 50.00          | Lb   |   | 50.00            | \$ 8.50           | \$ 425.00                | 4.00                     | 0.08                             |
| 1            | 4.00           | Ft   |   | 4.00             | \$ 131.25         | \$ 525.00                | 5.00                     | 1.25                             |

### Setting up Benchmarking from InEight Control

Projects must be set to *Active* in InEight Platform > Project Details > **Status**. Projects that are set to *New* will not be available in Estimate.

| jects & organizations > Edit project DETAILS INFORMATION ATTRIBUTES |
|---------------------------------------------------------------------|
|---------------------------------------------------------------------|

#### Project details

|   | * Project ID                  |   | * External project ID 💡 |   |
|---|-------------------------------|---|-------------------------|---|
|   | INPL-210326-BM                |   | INPL-210326-BM          |   |
|   | * Name                        |   | * Status                |   |
|   | Oakview Facility Improvements |   | New                     | • |
|   |                               |   | 1                       | Q |
|   | * Phase 🚱                     |   | New                     |   |
| Θ | Execution                     | T | Active                  |   |
|   |                               |   | Closed                  |   |

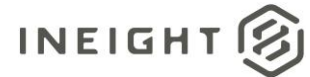

Unit costs need to be present on Control cost items for benchmark data points to be useful in Estimate. To accomplish this, set the Allow as-built setting to *All* for the cost items that you want to generate benchmark data points for, and make sure actual costs, man-hours and quantities are claimed on the cost item.

| Task   | (S                       | :               | Task details | 1033<br>FORMWORK (COMBINED FABRICAT | ION, INSTALLATION AND REMOVAL) |
|--------|--------------------------|-----------------|--------------|-------------------------------------|--------------------------------|
|        | ⊗ CBS position           | Description     | Resources 🚽  | DETAILS                             | ATTRIBUTES COST                |
|        | 4.5                      | RECEIVE MATERI  | 1            |                                     |                                |
|        | 4.6                      | DEMOB OF BACK   | 2            | CE total cost                       | CE unit cost                   |
|        | ✓ 5                      | PS# 15 FOUNDAT  |              | \$ 1,253.25                         | \$ 69.63                       |
|        | 5.1                      | SAW CUT CONCR   | 1            |                                     |                                |
|        | 5.2                      | DEMO CONCRETE   | 1            | CE total MHrs                       | CE total equipment Hrs         |
|        | 5.3                      | TRANSPORT CON   | 1            | 13.48                               | 0.00                           |
|        | 5.4                      | HAND EXCAVATE   | 1            | OF MU-/Unit                         | CE Unite (MUre                 |
|        | 5.5                      | TRANSPORT SOIL  | 1            |                                     | CE ONIS/MATS                   |
|        | 5.6                      | FORMWORK (CO    | 1            | 0.75                                | 1.34                           |
|        | 5.7                      | INSTALL REBAR   | 1            | * Allow as-built                    | Pay item assignment            |
|        | 5.8                      | EPOXY DOWELS    | 1            | All                                 | ▼                              |
|        | 5.9                      | PLACE CONCRETE  | 1            |                                     |                                |
|        | 5.10                     | FINISH CONCRETE | 1            | None                                | * Quantity driver              |
|        | <b>∨</b> 6               | PS# 30 FOUNDAT  |              | All                                 | Superior CI                    |
|        | 6.1                      | SAW CUT CONCR   | 1            | Quantities                          |                                |
|        | 6.2                      | DEMO CONCRETE   | 1            | Costs                               |                                |
| Subtot | als 89 (1 rows selected) |                 |              |                                     |                                |

In Control, select a field to use as the benchmark matching criteria. This field is used by Estimate in identifying the cost items to be used in generating the benchmark data points. The same key value can be used on multiple cost items and the benchmark data point produced will be a weighted average unit cost of all the items.

| Tasl | (S             |   | :                | 1001<br>FAB & INSTALL SUPPORT 50 LBS |           |                    |                 |       |                          |
|------|----------------|---|------------------|--------------------------------------|-----------|--------------------|-----------------|-------|--------------------------|
|      | ℅ CBS position | Ŧ | Description      | DETAILS                              | ATTRIBUTE | es c               | COST CATEGORIES | CURRE | ENT ESTIMATE<br>ESOURCES |
|      | ✓ 1            |   | PIPE SUPPORT #15 | CBS tag 22                           |           | CBS tag 23         |                 |       | CBS tag 24               |
|      | 1.1            |   | FAB & INSTALL S  |                                      | •         |                    |                 | •     |                          |
|      | 1.2            |   | 3/16" FILLET WEL |                                      |           |                    |                 |       |                          |
|      | 1.3            |   | DRILL 5/8" 4 EA. | CBS tag 25                           |           | CBS user defined 1 | 1               |       | CBS user defined 2       |
|      | 1.4            |   | BOLT UP 1/2" BAS |                                      | •         | 10015              |                 |       |                          |
|      | 1.5            |   | GROUT BASE SUP   | 000                                  |           | 000                |                 |       | 000                      |
|      | ✓ 2            |   | PIPE SUPPORT #19 | CDS user defined 3                   |           | CBS user defined 4 | +               |       | CBS user defined 5       |
|      | 2.1            |   | FAB & INSTALL S  |                                      |           |                    |                 |       |                          |

The following fields can be used as matching criteria:

- CBS Position
- Description
- WBS Phase Code
- Account Code
- Any CBS tag field, 1-25
- Any CBS user defined field, 1-15

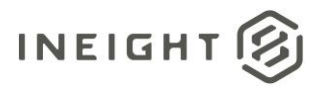

The matching criteria field will be designated in Estimate. Fill in the applicable values to distinguish the cost items to be used as benchmarkable data point. Cost items with no values in the designated matching criteria field are not used in benchmarking.

|        |                          | CBS                                         |   | ACS             | PAY ITE | MS CHANG         | EREGISTER     | AUDIT LOG     |          | View :          | Benchmark (AC)                |    |
|--------|--------------------------|---------------------------------------------|---|-----------------|---------|------------------|---------------|---------------|----------|-----------------|-------------------------------|----|
| s •    | • 🕑 🗹 🤅                  | 8                                           |   |                 |         |                  |               |               |          | ים \$ מ         | D D                           | ‡≣ |
| Task   | S                        |                                             | : | Task Details (A | C)      | <•               | *** >         |               | ;        | 12/22/2022 to 1 | 12/22/2022 📋                  |    |
|        | ⊗ CBS position           | Description                                 |   | Forecast (T/O)  | UoM     | 😑 CE unit cost 👳 | CE total cost | CE total MHrs | CBS user | Actual qty (to  | Actual unit<br>cost (to date) | d  |
|        | × 1                      | PIPE SUPPORT #15                            |   | 1.00            | Each    | \$ 1,038.63      | \$ 1,038.63   | 9.95          | PIP_SPT  | 1.00            | \$ 1,254.00                   | >  |
| 0      | 1.1                      | FAB & INSTALL SUPPORT 50 LBS                |   | 50.00           | Lb      | \$ 7.58          | \$ 378.89     | 3.64          | 7746     | 50.00           | \$ 8.50                       | )  |
|        | 1.2                      | 3/16" FILLET WELDS STIFFINENERS             |   | 4.00            | Ft      | \$ 111.87        | \$ 447.49     | 4.21          | 7642     | 4.00            | \$ 131.25                     | 5  |
| 0      | 1.3                      | DRILL 5/8" 4 EA.                            |   | 4.00            | Each    | \$ 26.52         | \$ 106.09     | 1.04          | 7768     | 4.00            | \$ 25.50                      | )  |
|        | 1.4                      | BOLT UP 1/2" BASE SUPPORT 4 EA.             |   | 4.00            | Each    | \$ 20.42         | \$ 81.69      | 0.80          | 7786     | 4.00            | \$ 25.25                      | 5  |
|        | 1.5                      | GROUT BASE SUPPORT                          |   | 1.00            | FT2     | \$ 24.47         | \$ 24.47      | 0.26          | 10015    | 1.00            | \$ 101.00                     | )  |
|        | ✓ 2                      | PIPE SUPPORT #19                            |   | 1.00            | Each    | \$ 725.36        | \$ 725.36     | 7.05          | PIP_SPT  | 0.72            | \$ 828.16                     | 5  |
|        | 2.1                      | FAB & INSTALL SUPPORT 26 LBS                |   | 26.00           | Lb      | \$ 7.58          | \$197.02      | 1.89          | 7746     | 26.00           | \$ 8.46                       | 5  |
|        | 2.2                      | 1/4" FILLET WELDS L3 TO 1/2" PL             |   | 1.00            | Ft      | \$ 111.87        | \$ 111.87     | 1.05          | 7642     | 1.00            | \$ 115.00                     | )  |
|        | 2.3                      | DRILL 5/8" 4 EA.                            |   | 4.00            | Each    | \$ 26.52         | \$ 106.09     | 1.04          | 7768     | 4.00            | \$ 27.50                      | )  |
|        | 2.4                      | INSTALL 1/2" HILITI KWIK ANCHOR BOLTS 4 EA. |   | 4.00            | Each    | \$ 51.06         | \$ 204.22     | 2.00          |          | 0.00            | \$ 0.00                       | )  |
|        | 2.5                      | BOLT UP 1/2" BASE SUPPORT 4 EA.             |   | 4.00            | Each    | \$ 20.42         | \$ 81.69      | 0.80          | 7786     | 4.00            | \$ 24.50                      | )  |
|        | 2.6                      | GROUT BASE SUPPORT                          |   | 1.00            | FT2     | \$ 24.47         | \$ 24.47      | 0.26          | 10015    | 1.00            | \$ 52.00                      | )  |
| 0      | <b>∨</b> 3               | PIPE SUPPORT #22                            |   | 1.00            | Each    | \$ 1,394.40      | \$ 1,394.40   | 13.40         | PIP_SPT  | 0.85            | \$ 1,724.58                   | 3  |
|        | 3.1                      | FAB & INSTALL SUPPORT 70 LBS                |   | 70.00           | Lb      | \$ 7.58          | \$ 530.45     | 5.09          | 7746     | 70.00           | \$ 7.50                       | )  |
| 0      | 3.2                      | 1/4" FILLET WELDS L3 TO 1/2" PL             |   | 4.00            | Ft      | \$ 111.87        | \$ 447.49     | 4.21          | 7642     | 4.00            | \$ 171.25                     | 5  |
|        | 3.3                      | DRILL 5/8" 4 EA.                            |   | 4.00            | Each    | \$ 26.52         | \$ 106.09     | 1.04          | 7768     | 4.00            | \$ 28.75                      | 5  |
| 0      | 3.4                      | INSTALL 1/2" HILITI KWIK ANCHOR BOLTS 4 EA. |   | 4.00            | Each    | \$ 51.06         | \$ 204.22     | 2.00          |          | 0.00            | \$ 0.00                       | )  |
| ubtoti | als 89 (1 rows selected) |                                             |   |                 |         |                  | \$ 32,058.82  | 243.21        |          |                 |                               |    |
| _      |                          |                                             |   |                 |         |                  |               |               |          |                 |                               |    |

In Estimate, benchmarking from Control can be activated by selecting Job Properties > Benchmarking > As-Built > Historical Data Source > InEight Control. This step is not needed for Estimate in the Cloud.

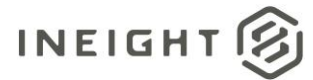

| Job Proper   | rties 🛛 Co        | ost Breakdowr                    | Structure (CBS)                          | ) Register      |             |          |              |              |              |                         |              |          |
|--------------|-------------------|----------------------------------|------------------------------------------|-----------------|-------------|----------|--------------|--------------|--------------|-------------------------|--------------|----------|
| Overview     | Cover Sheet       | Cost Basis                       | Minority Setup                           | Fuel Cost       | Job Fold    | ler Tags | Pricing      | Schedule     | Cash Flow    | Equipment Maintenance   | Benchmarking | Alternat |
| As-Estimate  | ed                |                                  |                                          |                 |             | As-Buil  | t            |              |              |                         |              |          |
| Historical   | Data Source:      |                                  | None                                     |                 | •           | Histor   | ical Data S  | ource:       |              | InEight Control         | -            |          |
| Default Co   | ost Item Matchir  | ng Criteria:                     | Edit                                     |                 |             | Defaul   | t Cost Iten  | n Matching C | riteria:     | None<br>InEight Control |              |          |
| Default Ac   | count Code Ma     | tching Criteria:                 | Edit                                     |                 |             | Defaul   | t Account (  | Code Matchir | ng Criteria: | Edit                    | 45           |          |
| Default Jo   | bs Filter:        |                                  | Edit ALL JO                              | DBS             |             | Defaul   | t Jobs Filte | er:          | [            | Edit [Project ID] CONT  | AINS BM      |          |
| Benchmark    | Graph Display (   | Options:                         | X-Axis: Item Qu                          | antity (Primary | )           |          | *            | Y-Axis:      | Cost/Primar  | y Unit                  | •            |          |
| Calculate "A | verage" as: (     | Average                          | ○ Weighted                               | Avg (weighte    | d by curre  | ent Qty) |              |              |              |                         |              |          |
| Benchmark:   | E                 | 🛛 Cost per Uni                   | t 🔽 Man-Hour                             | s / Unit 🔽      | ] Units / N | 4an-Hour |              |              |              |                         |              |          |
| Flag an iten | n's variance rela | itive to the ben                 | chmark data when                         | :               | Low         | Medium   | High         |              |              |                         |              |          |
|              | ۲                 | ) Its % varianc                  | e from the average                       | e exceeds: 0    | -           | 1 📫      | 3            |              |              |                         |              |          |
|              | C                 | ) Its standard o<br>(using STDEV | leviations from the<br>P method) exceeds | norm 0<br>s:    | .0          | 0.5      | 1.0          |              |              |                         |              |          |
| Don't bench  | nmark items wit   | h fewer than                     | ) 🛉 historica                            | al data points  |             |          |              |              |              |                         |              |          |

Next, define the Control projects that will be sources of benchmark data. For the Default Jobs filter, click **Edit**. In the Edit Filter dialog box, you can either specify the project IDs and or project names of the benchmarkable projects or create a filter criteria. It is good practice to modify either the project IDs or project names in Platform to designate them as benchmarkable projects.

In this example, the letters **BM** have been appended to the end of every benchmarkable project in Platform and a filter can be used to include all projects where the project IDs contains the characters BM.

| Job Proper   | rties © Cos                               | st Breakdowi                   | Structure (CBS)                          | ) Register                    |          |          |                                                                  |              |              |                       |              |            |  |    |    |      |
|--------------|-------------------------------------------|--------------------------------|------------------------------------------|-------------------------------|----------|----------|------------------------------------------------------------------|--------------|--------------|-----------------------|--------------|------------|--|----|----|------|
| Overview     | Cover Sheet                               | Cost Basis                     | Minority Setup                           | Fuel Cost                     | Job Fold | ler Tags | Pricing                                                          | Schedule     | Cash Flow    | Equipment Maintenance | Benchmarking | Alternates |  |    |    |      |
| As-Estimat   | ed                                        |                                |                                          |                               |          | As-Bui   | t                                                                |              |              |                       |              |            |  |    |    |      |
| Historical   | Data Source:                              |                                | None                                     |                               | -        | Histor   | Historical Data Source: InEight Control -                        |              |              |                       |              |            |  |    |    |      |
| Default Co   | Default Cost Item Matching Criteria: Edit |                                |                                          |                               |          |          | Default Cost Item Matching Criteria: Edit [Benchmark Code] EQUAL |              |              |                       |              |            |  |    |    |      |
| Default Ac   | count Code Mate                           | ching Criteria:                | Edit                                     |                               |          | Defaul   | t Account                                                        | Code Matchir | ng Criteria: | Edit                  |              |            |  |    |    |      |
| Default Jo   | bs Filter:                                |                                | Edit ALL JO                              | OBS                           | 6        |          |                                                                  |              |              | Ed                    | it Filter    |            |  | -  |    | ×    |
| Benchmark    | Graph Display O                           | ptions:                        | X-Axis: Item Qu                          | iantity <mark>(</mark> Primar | y) C     | ombine   | Col                                                              | ımn          |              | Operator              | Value        |            |  |    |    |      |
|              |                                           |                                |                                          |                               | A        | ND       | Proj                                                             | ect ID       | ~            | CONTAINS              | ✓ BM         |            |  |    | *  | *    |
| Calculate "A | werage" as: 🧕                             | ) Average                      | Weighted                                 | Avg (weighte                  | d by     | ND       | $\sim$                                                           |              | ~            | EQUAL                 | ~            |            |  |    | •  | *    |
| Benchmark:   |                                           | Cost per Uni                   | t 🔽 Man-Hour                             | s / Unit 🛛                    | Uni      |          |                                                                  |              |              |                       |              |            |  |    |    |      |
| Flag an iten | n's variance relat                        | ive to the ben                 | chmark data when                         | :                             | Lov      |          |                                                                  |              |              |                       |              |            |  |    |    |      |
|              | ۲                                         | Its % varianc                  | e from the average                       | e exceeds: 0                  |          |          |                                                                  |              |              |                       |              |            |  |    |    |      |
|              | 0                                         | Its standard o<br>(using STDEV | leviations from the<br>P method) exceeds | enorm ()<br>s:                | 1.0      |          |                                                                  |              |              |                       |              |            |  |    |    |      |
| Don't bench  | ımark items with                          | fewer than                     | ) 🔶 historica                            | al data points                |          |          |                                                                  |              |              |                       |              |            |  | ОК | Ca | ncel |

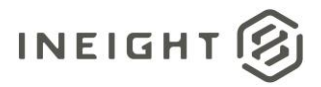

**NOTE**: As-Estimated benchmark data comes from a data warehouse, where you can explicitly control the timing of updates to As-Estimated data. As-Built data from Control is live data and might change based on how frequently actual costs, man-hours and quantities are being updated in Control, and how often the benchmark data points in the estimate are refreshed.

To set the Default Cost Item Matching Criteria, click Edit. This designates the fields used between both Control and Estimate in determining which Control benchmark data points map to the Estimate cost items.

| Job Proper                                                                                                    | ties 🛛 Co                                                                                                    | ost Breakdown                                                                                                    | Structure (CBS)                                                                                                    | Register                                                                                                    |                                                                              |                                                                                         |                                                                                       |                                                                     |                                                      |           |                                                                                                    |                  |       |        |        |
|----------------------------------------------------------------------------------------------------|----------------------------------------------------------------------------------------------------|----------------------------------------------------------------------------------------------------|----------------------------------------------------------------------------------------------------|----------------------------------------------------------------------------------------------------|------------------------------------------------------------------------------|-----------------------------------------------------------------------------------------|---------------------------------------------------------------------------------------|---------------------------------------------------------------------|------------------------------------------------------|-----------|----------------------------------------------------------------------------------------------------|------------------|-------|--------|--------|
| Overview                                                                                                    | Cover Sheet                                                                                                    | Cost Basis                                                                                                    | Minority Setup                                                                                                    | Fuel Cost                                                                                                    | Job Folde                                                                    | er Tags                                                                                 | Pricing                                                                               | Schedule                                                            | Cash Flow                                            | Equipment | Maintenance                                                                                                    | Benchmark        | ding  | Altern | ates   |
| Job Proper<br>Overview<br>As-Estimate<br>Historical II<br>Default Co<br>Default Acc<br>Default Job<br>Benchmark C<br>Calculate "A<br>Benchmark:<br>Flag an item | ties O Co<br>Cover Sheet<br>ad<br>Data Source:<br>st Item Matchin<br>count Code Mat<br>bs Filter:<br>Graph Display (<br>verage" as: (<br>'s variance rela<br>(<br>C | St Breakdown Cost Basis Cost Basis Cost Basis Criteria: tching Criteria: tching Criteria: Options: Average Cost per Unit stive to the ben tive to the ben tiv | Structure (CBS) Minority Setup None Edit Edit Edit Edit ALL JC X-Axis: Item Qu OWeighted Man-Hour chmark data when from the average leviations from the P method) exceeds | Register       Fuel Cost       Fuel Cost       DBS       antity (Primary       Avg (weighter       s / Unit       exceeds:       enorm       enorm | y)<br>Low<br>Low<br>()<br>()<br>()<br>()<br>()<br>()<br>()<br>()<br>()<br>() | rr Tags<br>As-Buil<br>Histor<br>Defaul<br>Defaul<br>Defaul<br>an-Hour<br>Medium<br>1 €€ | Pricing<br>It<br>ical Data S<br>It Cost Iten<br>It Account (<br>It Jobs Filte<br>High | Schedule<br>ource:<br>n Matching C<br>Code Matchi<br>er:<br>Y-Axis: | Cash Flow<br>riteria:<br>ng Criteria:<br>Cost/Primar | Equipment | Maintenance  Inchmark Code;  Column CBS Positi Description CBS Positi Description CBS Positi Description CBS Positi Description CBS Positi Description CBS Positi Description CBS Positi Description CBS Positi Description CBS Positi Description CBS Positi Description CBS Positive CBS Positive | Benchmark        | ing [ |        | ×<br>× |
| Durt Beich                                                                                                    | indik items wit                                                                                                    | n rewei than b                                                                                                    | , instance                                                                                                    | n data ponis                                                                                                    |                                                                              |                                                                                         |                                                                                       |                                                                     |                                                      |           | Tag 15<br>Tag 16<br>Tag 17<br>Tag 18<br>Tag 19<br>Tag 20<br>Tag 21<br>Tag 22<br>Tag 23<br>Tag 24<br>Tag 25<br><b>Bendhine</b><br>User Def                                                                                                    | rk Code<br>ned 2 |       | ~      |        |

The ACS in Control does not generate benchmarkable data points from as-built data. Benchmarking on account codes in Estimate is not possible when using as-built data from Control, and the Edit button for Define Account Code Matching Criteria is disabled.

#### Benchmark using data from Control

In Estimate, after you create a cost estimate, ensure the field defined as a matching criteria field is populated with a value corresponding to the benchmarkable data points to be pulled from Control.

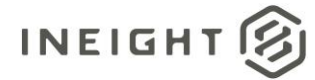

| Job Prop                   | erties   | 0        | ost Breakdown Structure (CBS) Register 🛛 🕲 |                            |                    |                 |                          |                           |  |  |  |
|----------------------------|----------|----------|--------------------------------------------|----------------------------|--------------------|-----------------|--------------------------|---------------------------|--|--|--|
| Drag columns here to group |          |          |                                            |                            |                    |                 |                          |                           |  |  |  |
| CBS<br>Positie             | ion Code | <u> </u> | Description                                | Forecast<br>(T/O) Quantity | Unit of<br>Measure | Unit Cost       | Total Cost<br>(Forecast) | Benchmark<br>Code (UDF 1) |  |  |  |
| <b>=</b> 1                 |          |          | STRUCTURAL GENERAL                         | 1.00                       | Each               | \$1,051.60      | \$1,051.60               |                           |  |  |  |
| + 1.                       | .1       |          | MOBILIZE & DEMOBILIZE EQUIPMENT, TO        | 1.00                       | Each               | Each \$1,051.60 |                          |                           |  |  |  |
| / 🗆 2                      | 1        |          | PIPE SUPPORT #1                            | 1.00                       | Each               | \$526.30        | \$526.30                 | PIP_SPT                   |  |  |  |
| + 2.                       | .1       |          | FAB & INSTALL SUPPORT 10 LBS (SD-153       | 10.00                      | LB                 | \$7.65          | \$76.52                  | 7746                      |  |  |  |
| + 2.                       | .2       |          | 1/4" FILLET WELDS (FIELD WELDS) "          | 2.00                       | FT                 | \$224.89        | \$449.78                 | 7649                      |  |  |  |
| ■ 3                        |          |          | PIPE SUPPORT #2                            | 1.00                       | Each               | \$353.42        | \$353.42                 | PIP_SPT                   |  |  |  |
| + 3.                       | .1       |          | FAB & INSTALL SUPPORT 16 LBS               | 16.00                      | LB                 | \$7.50          | \$120.03                 | 7746                      |  |  |  |
| + 3.                       | .2       |          | 1/4 FILLET WELDS (FIELD WELDS)             | 2.00                       | FT                 | \$116.70        | \$233.39                 | 7642                      |  |  |  |
| □ 4                        | t i      |          | PIPE SUPPORT #7                            | 1.00                       | Each               | \$4,829.05      | \$4,829.05               | PIP_SPT                   |  |  |  |
| + 4.                       | .1       |          | FAB & INSTALL SUPPORT 105 LBS              | 105.00                     | LB                 | \$8.10          | \$850.50                 | 7746                      |  |  |  |
| + 4.                       | .2       |          | 3/16 TO 1/4" FILLET WELDS FAB              | 11.00                      | FT                 | \$116.70        | \$1,283.65               | 7642                      |  |  |  |
| + 4.                       | .3       |          | CUT OFF & PREP AREA- EXISTING PIPE ST      | 1.00                       | Each               | \$212.56        | \$212.56                 |                           |  |  |  |
| + 4.                       | .4       |          | T&B FLG. FILLET FULL PEN W8X31 TO EXI      | 4.00                       | FT                 | \$620.59        | \$2,482.34               | 7651                      |  |  |  |
| <b>5</b>                   | ;        |          | PIPE SUPPORT #15                           | 1.00                       | Each               | \$1,092.01      | \$1,092.01               | PIP_SPT                   |  |  |  |
| + 5.                       | .1       |          | FAB & INSTALL SUPPORT 50 LBS               | 50.00                      | LB                 | \$8.25          | \$412.61                 | 7746                      |  |  |  |
| + 5.                       | .2       |          | 3/16" FILLET WELDS STIFFINENERS            | 4.00                       | FT                 | \$116.70        | \$466.78                 | 7642                      |  |  |  |
| + 5.                       | .3       |          | DRILL 5/8" 4 EA.                           | 4.00                       | Each               | \$26.55         | \$106.19                 | 7768                      |  |  |  |
| + 5.                       | .4       |          | BOLT UP 1/2" BASE SUPPORT 4 EA.            | 4.00                       | Each               | \$20.42         | \$81.69                  | 7786                      |  |  |  |
| + 5.                       | .5       |          | GROUT BASE SUPPORT                         | 1.00                       | FT2                | \$24.73         | \$24.73                  | 10015                     |  |  |  |
| <b>6</b>                   | <b>i</b> |          | PIPE SUPPORT #19                           | 1.00                       | Each               | \$728.58        | \$728.58                 | PIP_SPT                   |  |  |  |
| + 6.                       | .1       |          | FAB & INSTALL SUPPORT 26 LBS               | 26.00                      | LB                 | \$7.50          | \$195.05                 | 7746                      |  |  |  |
| + 6.                       | .2       |          | 1/4" FILLET WELDS L3 TO 1/2" PL            | 1.00                       | FT                 | \$116.70        | \$116.70                 | 7642                      |  |  |  |
| + 6.                       | .3       |          | DRILL 5/8" 4 EA.                           | 4.00                       | Each               | \$26.55         | \$106.19                 | 7768                      |  |  |  |
| + 6.                       | .4       |          | INSTALL 1/2" HILITI KWIK ANCHOR BOLTS      | 4.00                       | Each               | \$51.06         | \$204.22                 |                           |  |  |  |
| + 6.                       | .5       |          | BOLT UP 1/2" BASE SUPPORT 4 EA.            | 4.00                       | Each               | \$20.42         | \$81.69                  | 7786                      |  |  |  |
| + 6.                       | .6       |          | GROUT BASE SUPPORT                         | 1.00                       | FT2                | \$24.73         | \$24.73                  | 10015                     |  |  |  |
| = 7                        | '        |          | PIPE SUPPORT #22                           | 1.00                       | Each               | \$1,408.76      | \$1,408.76               | PIP_SPT                   |  |  |  |
| + 7.                       | .1       |          | FAB & INSTALL SUPPORT 70 LBS               | 70.00                      | LB                 | \$7.50          | \$525.14                 | 7746                      |  |  |  |
| + 7.                       | .2       |          | 1/4" FILLET WELDS L3 TO 1/2" PL            | 4.00                       | FT                 | \$116.70        | \$466.78                 | 7642                      |  |  |  |
| + 7.                       | .3       |          | DRILL 5/8" 4 EA.                           | 4.00                       | Each               | \$26.55         | \$106.19                 | 7768                      |  |  |  |
| + 7.                       | .4       |          | INSTALL 1/2" HILITI KWIK ANCHOR BOLTS      | 4.00                       | Each               | \$51.06         | \$204.22                 |                           |  |  |  |
| + 7.                       | .5       |          | BOLT UP 1/2" BASE SUPPORT 4 EA.            | 4.00                       | Each               | \$20.42         | \$81.69                  | 7786                      |  |  |  |
|                            |          | 10       | 13                                         |                            |                    |                 | \$38,943.27              |                           |  |  |  |

From the More Actions tab of the CBS register, click the **Refresh Benchmarks** button. The Refresh Benchmarks dialog box indicates the number of jobs found that meet the job matching criteria defined in Job Properties > Benchmarking. If this looks accurate, click **Refresh Now**; otherwise, click **Cancel**, and refine the Default Job Matching Criteria.

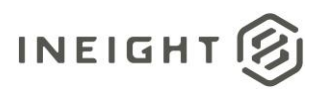

| Ξ          | -     | Ð,           | ,                                                                                                    |                  |                      |                    |             |                  |                                                                                                    | Trair                    | iing Job - Estimat | æ      |      |
|------------|-------|--------------|----------------------------------------------------------------------------------------------------|------------------|----------------------|--------------------|-------------|------------------|----------------------------------------------------------------------------------------------------|--------------------------|--------------------|--------|------|
| File       |       | Setup        | Estin                                                                                                    | nate Quote       | Price Execution      | n System           | Actions     | More Actions     |                                                                                                    |                          |                    |        |      |
| ß          | Sche  | dule Selec   | tion                                                                                                    | ∢⊧ Swap +        | 🛗 Bid Wizard         | ∑ Unit / Tot       | al Confirma | ation   🕀 Add Qu | uote                                                                                                    | +                        |                    |        |      |
| <b>6</b> - | Unsc  | hedule Sel   | ection                                                                                                    | 😑 Remove 👻       | Subtotal Calcu       | ulator 💮 Refresh B | enchmarks   | 5                |                                                                                                    |                          |                    |        |      |
|            | Calcu | ulate Plug I | Days                                                                                                    | C Update 🕶       | Quantity Chee        | cking 📋 Roll Up Q  | uantities   | 7                |                                                                                                    | Import /<br>Update CBS 🔻 |                    |        |      |
|            | S     | chedule      |                                                                                                    | Batch Operations |                      | Tools              |             |                  |                                                                                                    | Data Source              |                    |        |      |
|            |       |              | and the second second se |                  |                      |                    |             |                  | and the second division of the second division of the second divisio |                          |                    |        |      |
|            |       |              |                                                                                                    |                  |                      |                    |             |                  |                                                                                                    |                          |                    |        |      |
| 1          |       | 4.1.1.2      |                                                                                                    |                  | Con La               |                    |             | 30 ×,            |                                                                                                    |                          |                    | U.U.   |      |
|            | + -   | 4.1.1.3      |                                                                                                    | Blended Mate     | erials Tanks         | 3                  | .00 Each    | 8                |                                                                                                    | Ref                      | resh Benchmarks    |        |      |
|            |       | 4.1.2        |                                                                                                    | Refining Area    |                      | 1                  | .00 Each    |                  |                                                                                                    |                          |                    |        |      |
|            | + -   | 4.1.2.1      |                                                                                                    | Install Heatin   | g System             | 1                  | .00 Each    |                  |                                                                                                    | La                       | st refresh: N/A    |        |      |
|            | + -   | 4.1.2.2      |                                                                                                    | Separater Ta     | nk                   | 2                  | .00 Each    |                  |                                                                                                    | Jobs matching fil        | ter criteria: 2    |        | 1    |
|            | + -   | 4.1.3.2      |                                                                                                    | Install Cooling  | g Columns            | 1                  | .00 Each    | 1                |                                                                                                    |                          | Refresh Now        | Cancel | 1    |
|            |       | 4.2          |                                                                                                    | Removal of Under | ground Storage Tanks | 2                  | .00 Each    |                  |                                                                                                    |                          |                    | Concer |      |
|            | + •   | 4.2.1        |                                                                                                    | Remove & Dispo   | ose Contents         | 2                  | .00 Each    | 1 \$4,           | 797.71                                                                                                    |                          | 0.02               | 0.02   | 0.02 |

Change the CBS Rregister view to Benchmark. Benchmark data is now populated for the cost items where the matching criteria fields matched in the benchmarkable jobs.

| CBS<br>Position Code | Description STRUCTURAL GENERAL MOBILIZE & DEMORSLIZE EV LEMENT T   | Forecast<br>(T/O) Quantity | Unit of |            |                          |                                    |                              |                               |                                  | Sav                                 | ed views: Benchmark Vie            | ··· · P                          |
|----------------------|--------------------------------------------------------------------|----------------------------|---------|------------|--------------------------|------------------------------------|------------------------------|-------------------------------|----------------------------------|-------------------------------------|------------------------------------|----------------------------------|
| CBS<br>Position Code | Description STRUCTURAL GENERAL MOBILIZE & DEMORE IZE ECUTEMENT. T. | Forecast<br>(T/O) Quantity | Unit of |            |                          |                                    |                              |                               |                                  |                                     |                                    |                                  |
| <b>□</b> 1           | STRUCTURAL GENERAL                                                 |                            | Measure | Unit Cost  | iark Units/<br>variance) | Benchmark Units/<br>MH (std. dev.) | Benchmark Unit Cost<br>(low) | Benchmark Unit Cost<br>(high) | Benchmark Unit Cost<br>(average) | Benchmark Unit Cost<br>(% variance) | Benchmark Unit Cost<br>(std. dev.) | Benchmark Ber<br>Data Points Las |
|                      | MOBILIZE & DEMOBILIZE FOLITIMENT. T                                | 1.00                       | Each    | \$1,051.60 | 0.00                     | 0.00                               | \$0.00                       | \$0.00                        | \$0.00                           | 0.00                                | 0.00                               | 0 *                              |
| + 1.1                | HODILLE COLHODILLE EQUITERTY I                                     | 1.00                       | Each    | \$1,051.60 | 0.00                     | 0.00                               | \$0.00                       | \$0.00                        | \$0.00                           | 0.00                                | 0.00                               | 0                                |
| ₽ 2                  | PIPE SUPPORT #1                                                    | 1.00                       | Each    | \$526.30   | 560.44                   | 23.15                              | \$1,291.21                   | \$2,372.52                    | \$1,923.99                       |                                     | 3.04                               | 3                                |
| + 2.1                | FAB & INSTALL SUPPORT 10 LBS ( SD-15                               | 10.00                      | LB      | \$7.65     | 100.54                   | 7.45                               | \$8.01                       | \$8.40                        | \$8.15                           | -6.16                               | 2.92                               | 3                                |
| + 2.2                | 1/4" FILLET WELDS (FIELD WELDS) "                                  | 2.00                       | FT      | \$224.89   | 110.08                   | 9.89                               | \$251.00                     | \$262.50                      | \$256.75                         | -12.41                              | 5.54                               | 2                                |
| <b>3</b>             | PIPE SUPPORT #2                                                    | 1.00                       | Each    | \$353.42   | 876.85                   | 36.23                              | \$1,291.21                   | \$2,372.52                    | \$1,923.99                       | -81.63                              | 3.41                               | 3                                |
| + 3.1                | FAB & INSTALL SUPPORT 16 LBS                                       | 16.00                      | LB      | \$7.50     | 100.54                   | 7.45                               | \$8.01                       | \$8.40                        | \$8.15                           | -8.00                               | 3.79                               | 3                                |
| + 3.2                | 1/4 FILLET WELDS (FIELD WELDS)                                     | 2.00                       | FT      | \$116.70   | 110.56                   | 11.73                              | \$110.45                     | \$147.22                      | \$130.87                         | -10.83                              | 0.93                               | 3                                |
| <b>4</b>             | PIPE SUPPORT #7                                                    | 1.00                       | Each    | \$4,829.05 | -33.22                   | 1.37                               | \$1,291.21                   | \$2,372.52                    | \$1,923.99                       | 150.99                              | 6.31                               | 3                                |
| + 4.1                | FAB & INSTALL SUPPORT 105 LBS                                      | 105.00                     | LB      | \$8.10     | 67.16                    | 4.98                               | \$8.01                       | \$8.40                        | \$8.15                           | -0.67                               | 0.32                               | 3                                |
| + 4.2                | 3/16 TO 1/4" FILLET WELDS FAB                                      | 11.00                      | FT      | \$116.70   | 110.56                   | 11.73                              | \$110.45                     | \$147.22                      | \$130.87                         | -10.83                              | 0.93                               | 3                                |
| + 4.3                | CUT OFF & PREP AREA- EXISTING PIPE S                               | 1.00                       | Each    | \$212.56   | 0.00                     | 0.00                               | \$0.00                       | \$0.00                        | \$0.00                           | 0.00                                | 0.00                               | 0                                |
| + 4.4                | T&B FLG. FILLET FULL PEN W8X31 TO EX                               | 4.00                       | FT      | \$620.59   | 101.48                   | 0.00                               | \$662.50                     | \$718.75                      | \$690.63                         | -10.14                              | 2.49                               | 2                                |
| B 5                  | PIPE SUPPORT #15                                                   | 1.00                       | Each    | \$1,092.01 | 223.87                   | 9.25                               | \$1,291.21                   | \$2,372.52                    | \$1,923.99                       | -43.24                              | 1.81                               | 3                                |
| + 5.1                | FAB & INSTALL SUPPORT 50 LBS                                       | 50.00                      | LB      | \$8.25     | 100.54                   | 7.45                               | \$8.01                       | \$8.40                        | \$8.15                           | 1.20                                | 0.57                               | 3                                |
| + 5.2                | 3/16" FILLET WELDS STIFFINENERS                                    | 4.00                       | FT      | \$116.70   | 110.56                   | 11.73                              | \$110.45                     | \$147.22                      | \$130.87                         | -10.83                              | 0.93                               | 3                                |
| + 5.3                | DRILL 5/8" 4 EA.                                                   | 4.00                       | Each    | \$26.55    | 92.31                    | 0.00                               | \$27.25                      | \$27.25                       | \$27.25                          | -2.57                               | 0.00                               | 1                                |
| + 5.4                | BOLT UP 1/2" BASE SUPPORT 4 EA.                                    | 4.00                       | Each    | \$20.42    | 216.67                   | 0.00                               | \$24.75                      | \$24.75                       | \$24.75                          | -17.49                              | 0.00                               | 1                                |
| + 5.5                | GROUT BASE SUPPORT                                                 | 1.00                       | FT2     | \$24.73    | 467.21                   | 0.00                               | \$67.33                      | \$67.33                       | \$67.33                          | -63.27                              | 0.00                               | 1                                |
| <b>=</b> 6           | PIPE SUPPORT #19                                                   | 1.00                       | Each    | \$728.58   | 260.34                   | 10.76                              | \$1,291.21                   | \$2,372.52                    | \$1,923.99                       | -62.13                              | 2.60                               | 3                                |
| + 6.1                | FAB & INSTALL SUPPORT 26 LBS                                       | 26.00                      | LB      | \$7.50     | 100.54                   | 7.45                               | \$8.01                       | \$8.40                        | \$8.15                           | -8.00                               | 3.79                               | 3                                |
| + 6.2                | 1/4" FILLET WELDS L3 TO 1/2" PL                                    | 1.00                       | FT      | \$116.70   | 110.56                   | 11.73                              | \$110.45                     | \$147.22                      | \$130.87                         | -10.83                              | 0.93                               | 3                                |
| + 6.3                | DRILL 5/8" 4 EA.                                                   | 4.00                       | Each    | \$26.55    | 92.31                    | 0.00                               | \$27.25                      | \$27.25                       | \$27.25                          | -2.57                               | 0.00                               | 1                                |
| + 6.4                | INSTALL 1/2" HILITI KWIK ANCHOR BOLT                               | 4.00                       | Each    | \$51.06    | 0.00                     | 0.00                               | \$0.00                       | \$0.00                        | \$0.00                           | 0.00                                | 0.00                               | 0                                |
| + 6.5                | BOLT UP 1/2" BASE SUPPORT 4 EA.                                    | 4.00                       | Each    | \$20.42    | 216.67                   | 0.00                               | \$24.75                      | \$24.75                       | \$24.75                          | -17.49                              | 0.00                               | 1                                |
| + 6.6                | GROUT BASE SUPPORT                                                 | 1.00                       | FT2     | \$24.73    | 467.21                   | 0.00                               | \$67.33                      | \$67.33                       | \$67.33                          | -63.27                              | 0.00                               | 1                                |
| <b>7</b>             | PIPE SUPPORT #22                                                   | 1.00                       | Each    | \$1,408.76 | 110.48                   | 4.56                               | \$1,291.21                   | \$2,372.52                    | \$1,923.99                       | -26.78                              | 1.12                               | 3                                |
| + 7.1                | FAB & INSTALL SUPPORT 70 LBS                                       | 70.00                      | LB      | \$7.50     | 100.54                   | 7.45                               | \$8.01                       | \$8.40                        | \$8.15                           | -8.00                               | 3.79                               | 3                                |
| + 7.2                | 1/4" FILLET WELDS L3 TO 1/2" PL                                    | 4.00                       | FT      | \$116.70   | 110.56                   | 11.73                              | \$110.45                     | \$147.22                      | \$130.87                         | -10.83                              | 0.93                               | 3                                |
| + 7.3                | DRILL 5/8" 4 EA.                                                   | 4.00                       | Each    | \$26.55    | 92.31                    | 0.00                               | \$27.25                      | \$27.25                       | \$27.25                          | -2.57                               | 0.00                               | 1                                |
| + 7.4                | INSTALL 1/2" HILITI KWIK ANCHOR BOLT                               | 4.00                       | Each    | \$51.06    | 0.00                     | 0.00                               | \$0.00                       | \$0.00                        | \$0.00                           | 0.00                                | 0.00                               | 0 🚽                              |
|                      | 103                                                                |                            |         |            |                          |                                    |                              |                               |                                  |                                     |                                    |                                  |
|                      |                                                                    |                            |         |            |                          |                                    |                              |                               |                                  |                                     |                                    | •                                |

Open a cost item and navigate to the Benchmark data block to view the scatter plot that shows various as-built data points designated with a blue triangle. Hover over the data point for a tool tip indicating further information about the data point, such as the name of the project, the date of the data, total quantity, and cost per unit.

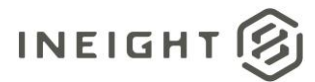

| ost Breakdown    | Structure (CBS  | ) Register        | Cost Ite     | m Record O     |          |                      |                       |                                       |                                                              |                                    |                     |                 | •          |
|------------------|-----------------|-------------------|--------------|----------------|----------|----------------------|-----------------------|---------------------------------------|--------------------------------------------------------------|------------------------------------|---------------------|-----------------|------------|
| BS Code:         | Optional Code:  | Description       | 12           |                |          |                      |                       | Forecast (T/O) Qty:                   | Unit of Measure:                                             | Unit Cost:                         | Total Cost:         | Currency:       |            |
|                  |                 |                   |              |                |          |                      |                       |                                       | ~                                                            |                                    |                     |                 | Ŧ          |
| 5                |                 | PIPE SUPPO        | ORT #15      |                |          |                      |                       | 1.00                                  | Each                                                         | \$1,092.01                         | \$1,092.01          | U.S. Dollar     | Ŧ          |
| 5.1              |                 | FAB & INST        | ALL SUPPORT  | 50 LBS         |          |                      |                       | 50.00                                 | LB *                                                         | \$8.25                             | \$412.61            | U.S. Dollar     | •          |
| Assignment:      | PI Line Number: | PI Descripti      | ion:         |                |          |                      |                       |                                       | Cost Segment:                                                | Pay Quantity:                      | Cost Source:        | Alternate:      |            |
|                  |                 |                   |              |                |          |                      |                       |                                       | Direct Cost -                                                | 50.00                              | Detail -            | BASE            | •          |
| oost Item Summar | y 💁 Detail :    | \$8.25 <b>#</b> P | lug : \$0.00 | Quote : \$0.00 | Benchn   | marking              |                       |                                       |                                                              |                                    |                     |                 | ×          |
| ag columns here  | to group        |                   |              |                |          | \$8.44               |                       |                                       |                                                              |                                    |                     |                 |            |
| R :=             | Code            | Description       |              | Quantity       |          |                      |                       |                                       |                                                              |                                    | <b>*</b>            |                 |            |
| + 1              | IWWWSTN-SHU     | Ironworker, W     | Velder, N    | 1.00           |          |                      |                       |                                       |                                                              |                                    | Item Qu             | antity (Primary | ) = 131    |
| + 2              | IWJJSTN-SHU     | Ironworker, 3     | ourneyman, N | 1.00           |          | \$8.34 -             |                       |                                       |                                                              |                                    | Date = 1            | 12/22/2022      |            |
|                  |                 |                   |              |                |          |                      |                       |                                       |                                                              |                                    | Code =<br>Descript  | tion = Glendale | M<br>Indus |
|                  |                 |                   |              |                | CostPrim | \$8.16 —<br>\$8.07 — |                       |                                       |                                                              |                                    | •                   | •               |            |
|                  |                 |                   |              |                |          | \$7.98<br>40.4       | 10 55 <sup>1</sup> 40 | 70.40<br>• Avera<br>% variance from a | 85.40 100<br>LB (Primary<br>nge 🔺 As-Built<br>sverage 🥅 0-1% | .40 115.40<br>• Unit)<br>◇ Current | 130.40              | 145.40          | _          |
|                  |                 |                   |              |                | Setting  | gs Re                | eset Zoom Last L      | Jpdated: 12/22/2022 4:                | :39:30 PM                                                    | Pesource -                         | Schadula 📍 Licar Du | Print.          |            |
|                  |                 |                   |              |                | Re chip  |                      | - Hores - 12- COS     |                                       |                                                              |                                    |                     |                 |            |
|                  |                 |                   |              |                |          |                      |                       |                                       |                                                              | < Prev Ne                          | xt > OK             | Cance           | el 🔤       |

In the Benchmarking data block, click **Settings** to further refine the chart options.

| Benchmarking |                 |             |                   | ×      |
|--------------|-----------------|-------------|-------------------|--------|
| \$27,790.69- | <u> </u>        |             |                   |        |
|              | erage 🔺         | - As-Estimo | ent<br>-10%       |        |
| Settings Res | et Zoom Last Up | dated:      |                   | Print  |
| 🍃 Em 🗐 Not.  | 💽 Cos 🎰 I       | >ro         | 🔁 Sch 🎍 Use<br>ОК | Cancel |

Settings include choosing which values to show on the horizontal or vertical axis, or manually choosing which data points to include in the scatter plot by removing any jobs that could potentially skew the range of reasonable values.

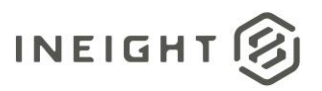

| File | S           | 8            | P-Mar - An                                | Outer Dalas Procession                 | Cost Item       | 1.2' Benchm         | ark Settings                     | - BM 1                         |                   | -                    | o x                      |              |                                 |                                  | 金田(         | ? |  |  |
|------|-------------|--------------|-------------------------------------------|----------------------------------------|-----------------|---------------------|----------------------------------|--------------------------------|-------------------|----------------------|--------------------------|--------------|---------------------------------|----------------------------------|-------------|---|--|--|
| Ķ    | 1           | As-8         | Estimated                                 |                                        |                 | As-Built            |                                  |                                |                   |                      |                          |              |                                 |                                  |             |   |  |  |
| Spl  | tc          | Inho<br>(Fro | erited Jobs Filter:<br>om Job Properties) | ALL JOBS                               |                 | Inherite<br>(From J | d Jobs Filter:<br>ob Properties) | ALL                            | JOBS              |                      |                          |              |                                 |                                  |             |   |  |  |
| Edi  | t<br>t Brea | Ove          | erride Jobs Filter:                       | Edit NO                                | OVERRIDE        | Overrid             | e Jobs Filter:                   |                                | Edit              | NO OVERRIDE          |                          |              |                                 |                                  |             | • |  |  |
| CBS  | Code:       |              |                                           |                                        |                 |                     |                                  |                                |                   |                      |                          |              |                                 | Total Cost:                      | Currency:   |   |  |  |
|      | _           | Iter         | ms Filter:                                | [CBS Position Code]EQ                  | JAL 1.2         | Items F             | ilter:                           | [CB:                           | S Position Code   | e] EQUAL 1.2         |                          | ×            |                                 |                                  |             | Ŧ |  |  |
| H    | 1           |              |                                           |                                        |                 |                     |                                  |                                |                   | ٣                    | \$4.46                   | \$178,523.55 | U.S. Dollar                     | Ŧ                                |             |   |  |  |
|      | 1.2         |              |                                           |                                        |                 |                     |                                  |                                |                   |                      |                          | •            | \$0.00                          | \$0.00                           | U.S. Dollar | • |  |  |
| PIA  | ssignm      | Disp         | play Options:                             | X-Axis: Item C                         | uantity (Primar | ry)                 |                                  | <ul> <li>Y-Axis: Co</li> </ul> | ost/Primary Unit  |                      | *                        |              | Pay Quantity:                   | Cost Source:                     | Alternate:  |   |  |  |
| [En  | ter Pay     |              |                                           |                                        |                 |                     |                                  |                                |                   |                      |                          | •            | 50,000.00                       | Detail 👻                         | BASE        | • |  |  |
| Co   | t Item      | Inclu        | ided Historical Da                        | ta: 🔽 Auto include all match           | ing data point: | s                   |                                  |                                |                   |                      |                          |              |                                 |                                  | ×           |   |  |  |
| Drag | colum       | Drag         | g columns here to g                       | group                                  |                 |                     |                                  |                                | Saved views:      | Previous View        | . ک                      |              |                                 |                                  |             |   |  |  |
| *    | Numb        |              | Code 📄                                    | Description                            | Include         | Туре                | Date                             | Item Quantity<br>(Primary)     | Unit<br>(Primary) | Cost/Primary<br>Unit | Man-Hrs/<br>Primary Unit |              |                                 |                                  |             |   |  |  |
| -    |             | <i>→</i>     | BM 2                                      | Benchmarking for Account and CBS items | <b>v</b>        | As-Estimated        | 1/6/2014                         | 23,750.00                      | CY                | \$5.97               | 0.07                     |              |                                 |                                  |             |   |  |  |
|      |             |              | BM 2                                      | Benchmarking for Account and CBS items | $\checkmark$    | As-Built            | 11/5/2021                        | 50,000.00                      | CY                | \$1.86               | 0.01                     |              |                                 | ^                                |             |   |  |  |
|      |             | 4            | _                                         |                                        |                 |                     |                                  |                                |                   | ок                   | ►<br>Cancel              |              | CY (Primary<br>As-Built • As-Er | 39,500.00<br>y Unit)<br>stimated | t.          |   |  |  |
|      |             | _            |                                           |                                        |                 |                     |                                  |                                |                   | Settings             | Reset Zoom L             | astU         | pdated: 12/29/2022              | 9:20:54 AM                       | Print       | 1 |  |  |
| 4    |             |              | _                                         |                                        |                 |                     |                                  |                                | <b>\$0.0</b>      | 0 2 Em 📮             | Not 💽 Cos                | 20           | Pro 🕵 Ma                        | Res Sch                          | 🛓 Use 🔀 Ben | 1 |  |  |

Click the **Print** button in the data block to produce a report or export the data.

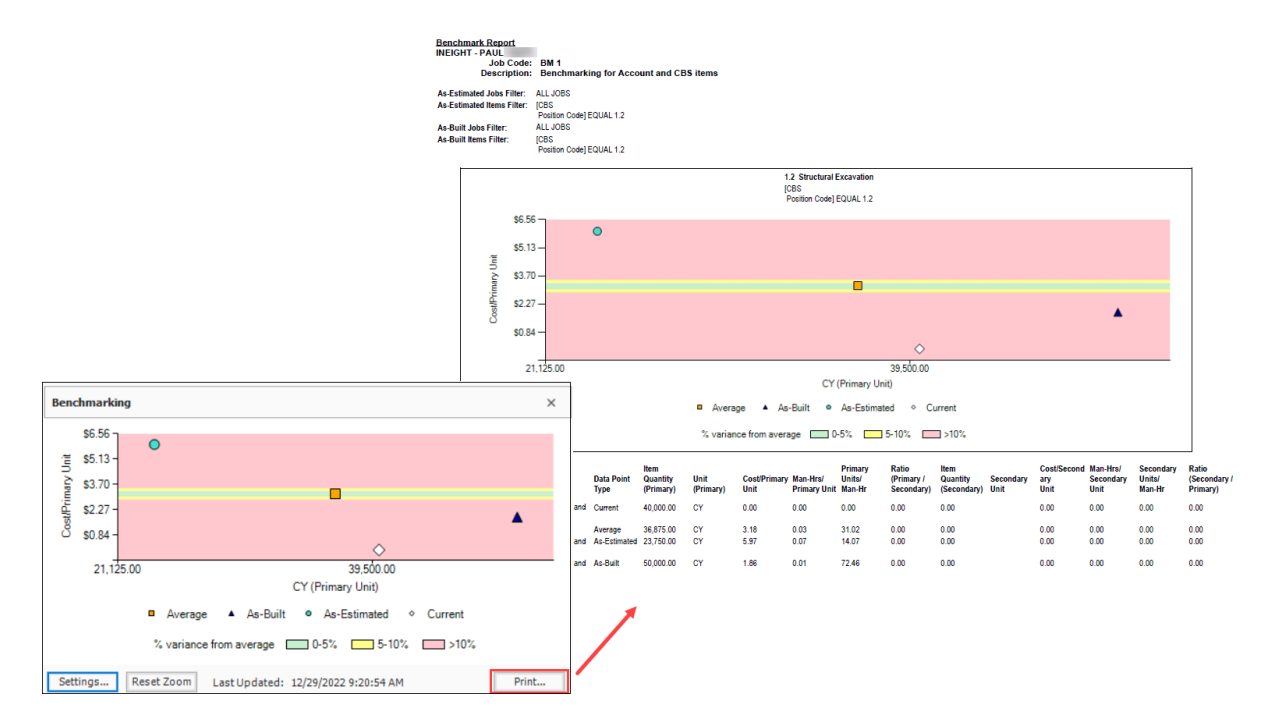